- 1. Visit https://explore.constructshow.com/signin
- In the Attendee Sign-In section, enter your Last Name and RegID (found on your registration confirmation email or by contacting jennifer.hughes@informa.com) and then select the blue "Sign In" button.

| inform                                                                                  | na 👻                                                                                             |
|-----------------------------------------------------------------------------------------|--------------------------------------------------------------------------------------------------|
| CONSTRUCTION & AEC EDUCATION & Attendee Sign-in                                         | JCT<br>EXPO                                                                                      |
| Sign-in with the email address and password you created during the registration process | Or, Sign-in by entering your last name and RegID (found on your registration confirmation email) |
| Email: Email                                                                            | Last Name: Last Name                                                                             |
| Password: Password                                                                      | RegID: RegID                                                                                     |
| Forgot your password? Sign in                                                           | Sign in                                                                                          |

Exhibitor Sign-in (EAC Sign-in)

3. Once you are logged in, select "Education".

|                 | EC ED    | UCATIO   | N & E   | KP0       |
|-----------------|----------|----------|---------|-----------|
| Welcome, David  | lessages | Calendar | Profile | Education |
| My Registration |          |          |         |           |

4. The system will automatically display 2020, so you will need to change **"Education: Current Year"** to **the appropriate year**.

|               | <b>CONSTRUCT</b><br>AEC EDUCATION & EXPO |
|---------------|------------------------------------------|
| Education: C  | Yarent Year                              |
| 2020 Sessions | 2020 Downloads                           |
| Recomme       | nded for Me                              |

5. You will now see a list of all sessions/events that you registered to attend with a **Certificate icon** visible next to each educational session that you **attended**.

Past Years

| 2019       | 2017 Cer                                                                                                    | tificate available |
|------------|----------------------------------------------------------------------------------------------------|--------------------|
| Registrati | on Type: Exhibitor Conference   registered for these sessions, but did not attend, so certificates are not available     Download All Handouts   Control of the section of the section of the |                    |
| Code       | Course Title ~                                                                                                    | Dynload            |
| FR01       | Gamification & Construction: Transcending the Way the Industry Motivates Operates & Trains Workers                                                                                                    | 2                  |
| FR09       | Specifications: Quality Control & Coordination                                                                                                    | 👷 🔠                |
| TH01       | Getting Started with Passing CSI's Construction Documents Technology (CDT) Exam                                                                                                    | <b>X</b>           |
| TH06       | The Ins and Outs of High Performance Roof Systems                                                                                                    |                    |
| WE01       | Discipline Roles & Project Goals: How Do I Fit In?                                                                                                    | 2                  |
| WE16       | Substitutions and Submittals: Not So Dirty Words                                                                                                    | 2 🗎                |
| WE06       | Welcome to the "Vendor" Jungle! - Moving from Vendor to Trusted Resource                                                                                                    | 2 🗄                |
| WE13       | Building Roofing Resilience: Defining Pathways Forward                                                                                                    | 🔎 🖽                |
| WE25       | One Team, One Build – Different Roles Working Towards a Common Goal                                                                                                    | 🔎 🖽                |
| WE26       | Power 90 for Product Reps: Greetings, Meetings & More to Know                                                                                                    | 1                  |

You can now choose to access the certificate for an individual session or download all certificates at once.
-To access the certificate for an individual session: Select the certificate icon next to the session and the certificate will open in a new window. You can then download and save or print the certificate.

| Code | Course Title ~                                                                                      | Download |
|------|----------------------------------------------------------------------------------------------------|----------|
| FR01 | Gamification & Construction: Transcending the Way the Industry Motivates, Operates & Trains Workers | 2 🗄      |
| FR09 | Specifications: Quality Control & Coordination                                                      | 💂 🗐      |
| TH01 | Getting Started with Passing CSI's Construction Documents Technology (CDT) Exam                     |          |
| TH06 | The Ins and Outs of High Performance Roof Systems                                                   |          |
| WE01 | Discipline Roles & Project Goals: How Do I Fit In?                                                  | 2        |
| WE16 | Substitutions and Submittals: Not So Dirty Words                                                    | 🔎 🖽      |
| WE06 | Welcome to the "Vendor" Jungle! - Moving from Vendor to Trusted Resource                            | 🔎 🖽      |
| WE13 | Building Roofing Resilience: Defining Pathways Forward                                              | 🔎 🖽      |
| WE25 | One Team, One Build - Different Roles Working Towards a Common Goal                                 | 2 🗄      |
| WE26 | Power 90 for Product Reps: Greetings, Meetings & More to Know                                       | 饂        |

-To download all certificates at once: Select the "Download All Certificates" icon. Depending on the number of certificates being downloaded, it may take a few moments to process. Depending on the internet browser you are using, you may be prompted to open or save the zip files.

| Past Y     | lears                                                                                               |          |
|------------|----------------------------------------------------------------------------------------------------|----------|
| 2019       | 2017                                                                                                |          |
| ~          |                                                                                                    |          |
| Registrati | on Type: Thibitor Conference                                                                        |          |
| O Downk    | oad All Certificates de Download All Handouts                                                       |          |
| Code       | Course Title 🗸                                                                                      | Download |
| FR01       | Gamification & Construction: Transcending the Way the Industry Motivates, Operates & Trains Workers | 💂 🗇      |
| FR09       | Specifications: Quality Control & Coordination                                                      | 💂 🛗      |
| TH01       | Getting Started with Passing CSI's Construction Documents Technology (CDT) Exam                     |          |
| TH06       | The Ins and Outs of High Performance Roof Systems                                                   |          |
| WE01       | Discipline Roles & Project Goals: How Do I Fit In?                                                  | 2        |
| WE16       | Substitutions and Submittals: Not So Dirty Words                                                    | 🔎 🔠      |
| WE06       | Welcome to the "Vendor" Jungle! - Moving from Vendor to Trusted Resource                            | 2 🗄      |
| WE13       | Building Roofing Resilience: Defining Pathways Forward                                              | 🔎 🔠      |
| WE25       | One Team, One Build - Different Roles Working Towards a Common Goal                                 | 2 🗄      |
| WE26       | Power 90 for Product Reps: Greetings, Meetings & More to Know                                       |          |

If you have questions or need additional assistance, contact jennifer.hughes@informa.com